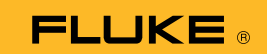

## Come collegare il multimetro con termocamera 279 FC a uno smartphone

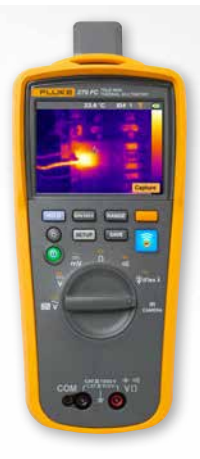

## Per telefoni Android e iOS

Accendere il multimetro con il pulsante di accensione ①.

- 1. Premere il pulsante 🛜. Verrà visualizzata l'icona FC nella parte superiore della schermata del multimetro.
- 2. Accertarsi che sul telefono sia attiva la funzione Bluetooth.
- 3. Aprire l'app Fluke Connect<sup>®</sup> 🚺.
- L'icona centrale dovrebbe evidenziarsi mentre lo smartphone esegue la ricerca dei dispositivi Fluke Connect. In caso contrario, premere sull'icona .
- 5. Individuare la barra gialla che mostra "279FC". Premere la barra.

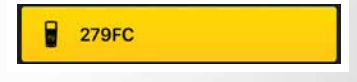

6. Il pulsante 🛜 sul multimetro dovrebbe iniziare a lampeggiare e il telefono mostrare la misura trasmessa dal multimetro.